# アットリンクアプリ登録のご案内

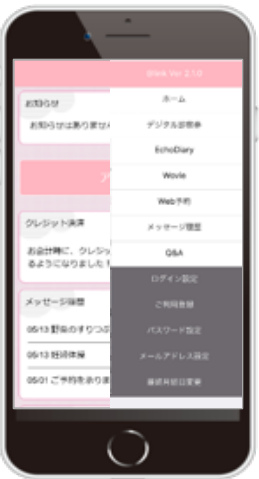

アプリ予約/アプリ呼出/デジタル診察券/オンライン決済/ Echo Diary/wovie/ワクチン接種履歴登録がご利用頂けます。

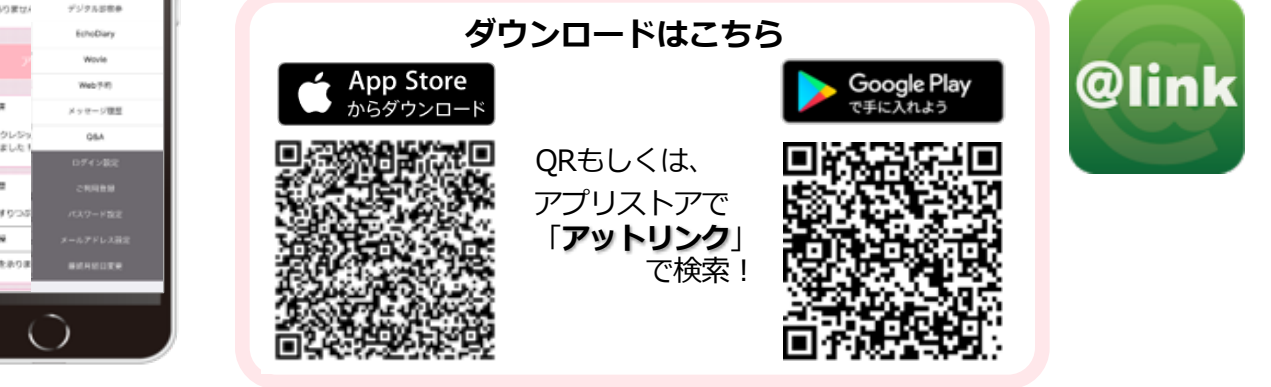

### プリの使い方

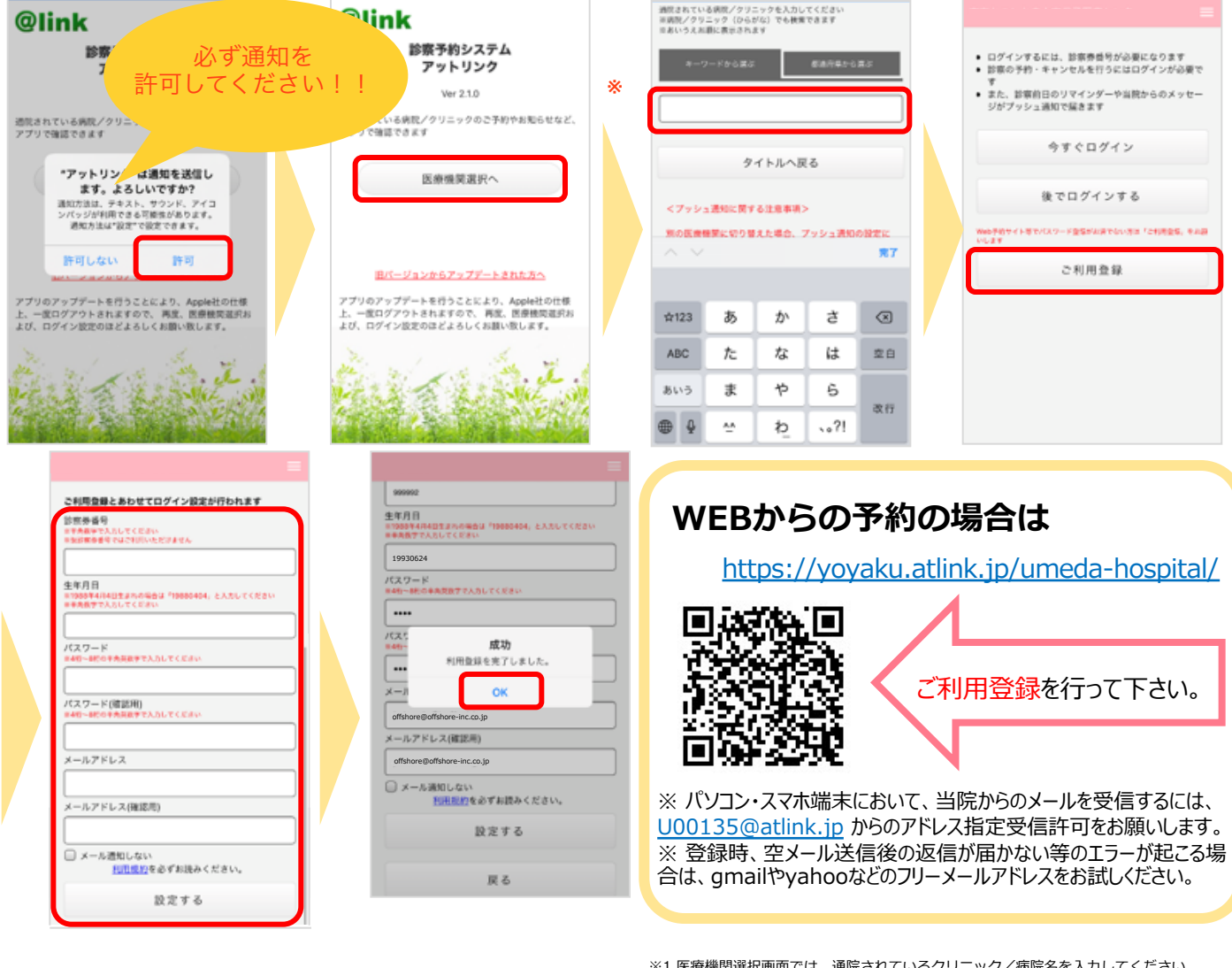

- 注意事項 注意事項
  ・アットリンクアプリは、スマートフォン向けの無料サービスです。機種、OS、ブラウザ によってはご利用できない場合がありますので、ご了承ください。 (Android 5 以上 / iOS 8以上 各端末の標準ブラウザ)
  ・携帯端末から本サービスを利用する場合、インターネット接続が必要となります。 定額ブラン等に加入されていない場合、通信料が高額となりますのでご注意ください。
  ・アプリ内に、当社または第三者の広告が表示されます。
  ・アプリのロゴや機能等については、予告なく変更される場合がございます。

- ※1 医療機関選択画面では、通院されているクリニック/病院名を入力してください。 ※2 iPhone端末の方は、プッシュ通知機能を必ず許可してください。 ※3 今後メール配信が不要な方は、クリニックからのメール下部にある配信解除リンク からお手続きください。アプリのプッシュ通知のみ届きます。 ※4 アプリからご利用登録する際は、通院されている医療機関の診察券番号・患者様の 生年月日・メールアドレス・任意のバスワード設定が必要となります。

Copyright (C) Offshore Inc. All rights reserved.

## wovieの使い方

|                                                             |                         |           |     | BA-BARREN BARREN CA         |                     |
|-------------------------------------------------------------|-------------------------|-----------|-----|-----------------------------|---------------------|
|                                                             |                         |           |     | wovie                       |                     |
| 診察券書号: 999999                                               | お知らせ                    | ホーム       |     | 医療法人至誠会 梅田病                 | ①アプリを起動し、           |
| Tips                                                        | お知らせはありません              | デジタル診療券   |     | 院 テストタロウ                    | マニューを開きます           |
| 機械変更をされた方で、バスワードを忘れた方は、<br>大変お手数ですが、 <u>当院のWeb予約サイトにてご利</u> |                         | EchoDiary |     |                             | (右上の3本の横棒マーク)       |
| 日立である、やり直していただきますようお書い致します。                                 | 7                       | Wovie     | (2) | - the second second         |                     |
| 8知らせ                                                        |                         | Web予約     |     |                             | ②wovieから当院の         |
| お知らせはありません。                                                 | クレジット決済                 | メッセージ履歴   |     |                             | wovieサイトか           |
|                                                             | お会計時に、クレジッ<br>るようになりました | Q&A       |     |                             | 閲覧できます。             |
| アプリ予約                                                       |                         |           |     | (#7976-088) 757680 AE-887 - |                     |
|                                                             | メッセージ履歴                 | ご利用登録     |     |                             |                     |
| クレジット決済                                                     | 05/13 野菜のすりつぶ           | パスワード設定   |     |                             | Mr.                 |
| お会計時に、クレジットカードでお支払い頂け<br>るようになりました!!                        | 05/13 妊婦体操              |           |     |                             |                     |
| メッセージ履歴                                                     | 05/01 ご予約を承りま           | 最終月経日変更   |     |                             |                     |
| 05/13 野豆のすりつぶしの作り方 ()                                       |                         |           |     | man P                       |                     |
|                                                             |                         |           |     | 980294 A                    |                     |
|                                                             |                         |           |     |                             | 1                   |
| Fcho Diaryの使し                                               | い方                      |           |     |                             |                     |
|                                                             | -//3                    |           |     | エコー動画オンライン閲覧サービス            |                     |
|                                                             |                         |           |     | echodiary                   |                     |
|                                                             |                         |           |     |                             | ①アプリを記動し、           |
| 診察界面号: 999999                                               | あ知らせ                    | ホーム       |     |                             |                     |
| Tips                                                        | 1040 G +411 B /0 W +4   | ほけない対象の   |     | 医療法人全誠会 梅田病院                | <u> ヘーユー</u> に用さより。 |

クレジット決済

します。

お知らせ

お知らせはありません。

メッセージ環歴 05/13 野菜のすりつぶしの作り方

| お知らせ                    | ホーム       |
|-------------------------|-----------|
| お知らせはありませ               | デジタル診療券   |
|                         | EchoDiary |
| 7                       | Wovie     |
|                         | Web予約     |
| クレジット決済                 | メッセージ履歴   |
| お会計時に、クレジッ<br>るようになりました | Q&A       |
|                         |           |
| メッセージ履歴                 | ご利用登録     |
| 05/13 野菜のすりつぶ           |           |
| 05/13 妊婦体操              |           |
| 05/01 ご予約を承りま           |           |

診察券番号 例:1234(半角数字) 生年月日 利用規約を必ずお読みください。 内容に同意いただける方は、「同意してログイ ン」ボタンをクリックしてください。 同意してログイン 📀 ログインに関するよくあるご質問に回答していますので、まずはこちらをご確認ください。 10 20 20 10 10 - 10 20 10 00 00 - 10 echodiary DVD - Blu-ray ----

<u>お問い合わせ | Q & A</u> | <u>EchoDiaryとは</u> | 運営会社 opyright © OFFSHORE CO.,LTD.All Rights Reserved

(右上の3本の横棒マーク)

②EchoDiaryから当院の Echo Diaryのサイトが 閲覧できます。

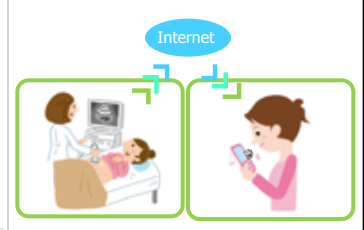

## アプリ呼出し

お会計時に、クレジットカードでお支払い頂け るようになりました!!

税券室更をされた方で、バスワードを忘れた方は、 大変お手数ですが、当<u>院のWeb予約サイトにてご利 目登録</u>から、やり直していただきますようお願い致

お呼び出しの際には、モニター上に診察券番号をチャイム音と共に表示します。 メールまたはアプリPush通知も同時に配信されます。 お越しいただくエリアやお部屋が表示されますので該当の場所までお越しください。

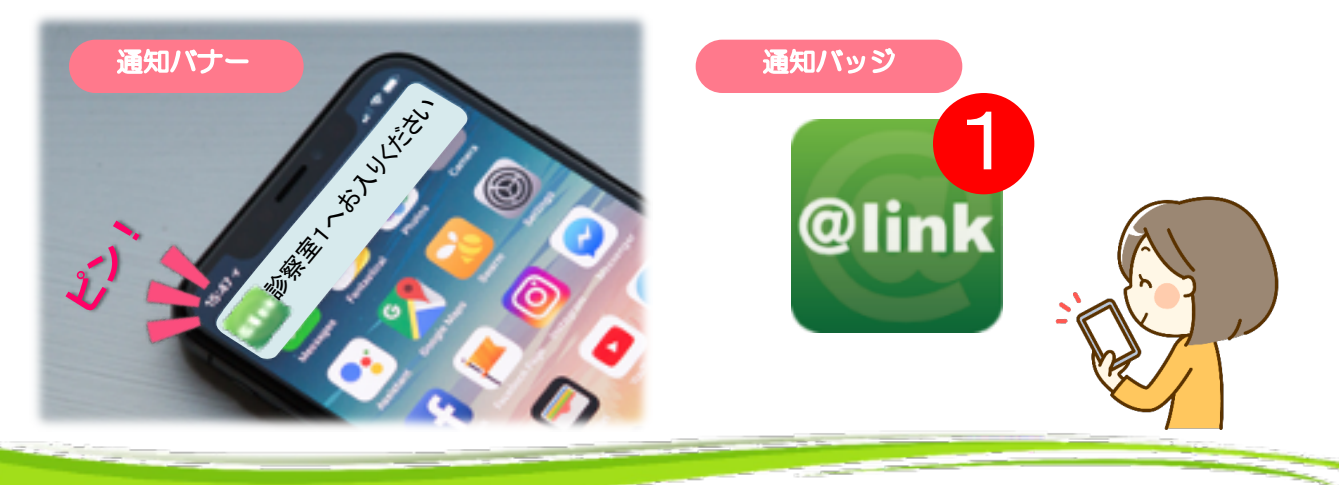

### ワクチン接種履歴登録について

|                | @link Ver 2.1.0 |                            |
|----------------|-----------------|----------------------------|
| 5知らせ           | ホーム             |                            |
| お知らせはありません     | デジタル診察券         | トミアネ オフショア テフト             |
|                | EchoDiary       |                            |
| $\overline{r}$ | Wovie           | おしらせ                       |
| ſ              | Web予約           | 2.2.10                     |
| クレジット決済        | メッセージ履歴         | C710                       |
| お会計時に、クレジュ     | Q&A             | 予約登録                       |
| もようになりましたし     | ログイン設定          | <b>予約確認,安東</b>             |
| メッセージ履歴        | ご利用登録           | 70000 42                   |
| 05/13 野菜のすりつぶ  | パスワード設定         | 予防接種                       |
|                | メールアドレス設定       |                            |
| 05/13 妊婦体操     |                 | <br>TO AN IT A VALUE OF AN |

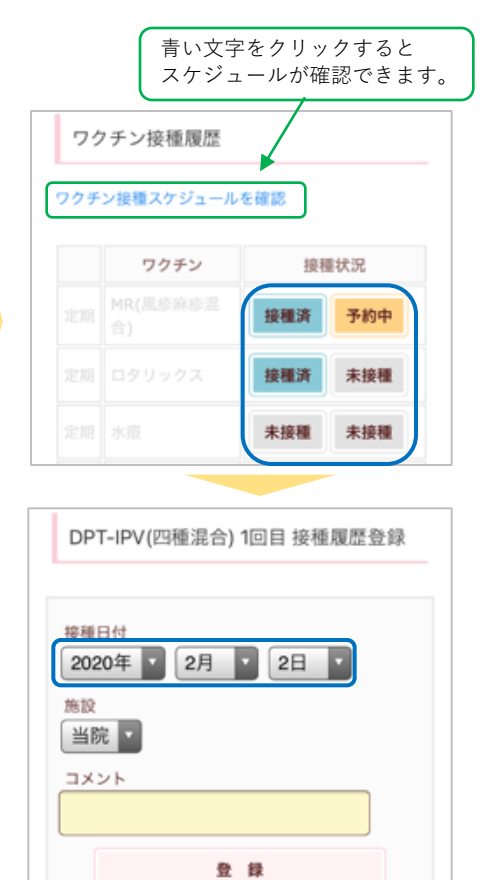

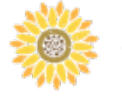

### ご予約の前に過去のワクチン接種履歴を登録してください

過去に予防接種ワクチンの接種歴(他院での接種含む)がある方は、 最初に「ワクチン接種履歴」より、接種歴の登録を行ってください。

今後の接種スケジュールを正しく判断するために 必要となりますので、ご協力お願いいたします。

※予約システムの利用登録がお済みでない方は、利用登録を行ってからご利用ください。

### デジタル診察券の使い方

①来院されましたらアプリを起動し右上のメニューを開きます (3本の横棒マーク)
②メニュー内の[デジタル診察券]を選びます。
③表示されたQRコードを下に向けてリーダーにかざします。

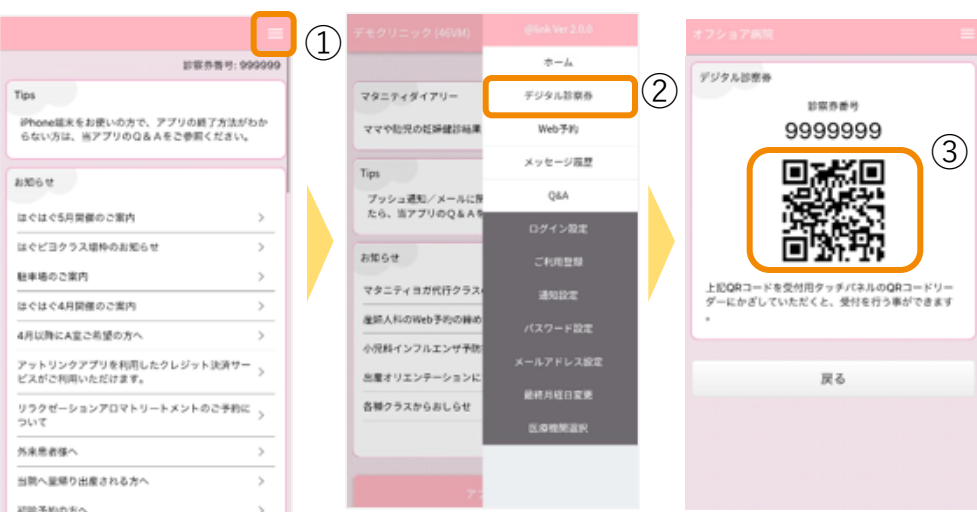

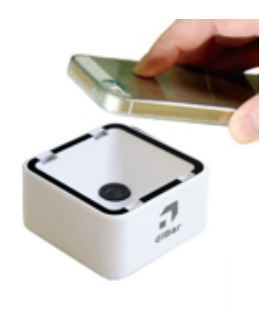

# <u>オンライン決済は11月よりご利用頂けます</u>

### オンライン決済の使い方

#### ※ オンライン決済サービスをご利用いただくには、 診療費用1決済ごとに、○○円の手数料が別途かかります。

 ①ご予約前に、アットリンクアプリでクレジットカードのご登録をお願い致します。
②受付時に、「クレジット払い」か、「現金払い」かをご選択ください。
③いつも通り、診察/検査を受診してください。
④診察終了後、お会計ができましたら、メールまたはプッシュ通知でお知らせ致しますので、 アットリンクアプリから決済金額をご確認ください。

⑤事前通知3日後の10時にオンライン決済させていただきます。

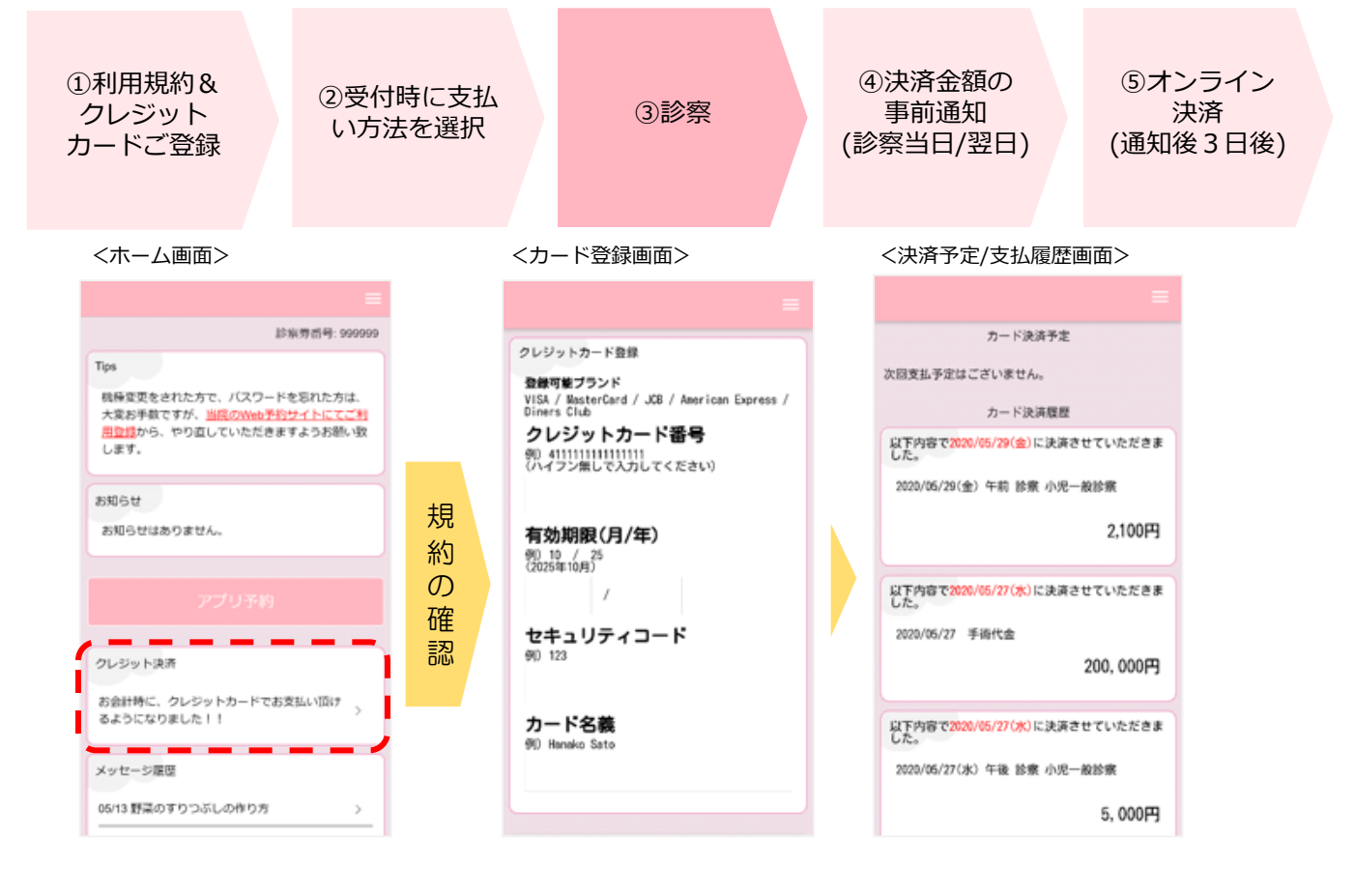